## [호스팅 자료 백업 매뉴얼 ]

우선 FTP 프로그램인 FileZilla 프로그램은 http://filezilla-project.org 사이트를 통해 다운로드 받고 설치 합니다.

설치 후 실행 시키면 아래와 같은 화면이 나오게 되는데 FTP 접속 방법은

| E FileZilla                                                                                                    |                                                                                               |               |            |         |            |         |       |         | • X |
|----------------------------------------------------------------------------------------------------|-----------------------------------------------------------------------------------------------|---------------|------------|---------|------------|---------|-------|---------|-----|
| 파일(F) 편집(E) 보기                                                                                                    | (V) 전송(T) 서버(S) 북                                                                             | 마크(B) 도움말(H)  |            |         |            |         |       |         |     |
|                                                                                                    |                                                                                               |               |            |         |            |         |       |         |     |
| 호스트(H):                                                                                                    | 사용자명(U):                                                                                      | 비밀번호(W):      | <b>±</b> ! | E(P):   | 빠른 연결(Q) 🔻 |         |       |         |     |
|                                                                                                    |                                                                                               |               |            |         |            |         |       |         | *   |
|                                                                                                    |                                                                                               |               |            |         |            |         |       |         | *   |
| 로컬 사이트: C:#Users                                                                                                    | ₩17-4790₩                                                                                     |               | •          | 리모트 사이트 | E:         |         |       |         | Υ.  |
| MIA     MIA     MIA     Progra     Progra     Progra     Progra     Progra     Progra     Progra     System     System     Users     Users | lache<br>Igs<br>Im Files (x86)<br>ImData<br>ery<br>In Volume Information<br>I Users<br>Ifault |               | E          |         |            |         |       |         |     |
| 파일명                                                                                                    | 크기 파일 유형                                                                                      | 최종 수정         | *          | 파일명     | 크기 파일유형    | 최종 수정   | 권한    | 소유자/그름  |     |
| 🎍                                                                                                    |                                                                                               |               | =          |         |            |         |       |         |     |
| 🍶 .android                                                                                                    | 파일 폴더                                                                                         | 2017-01-07 오후 |            |         |            |         |       |         |     |
| BigNox                                                                                                    | 파일 폴더                                                                                         | 2017-01-07 오후 |            |         |            | 서버에 연결되 | 지 않았음 |         |     |
| 🍌 AppData                                                                                                    | 파일 폴더                                                                                         | 2016-11-28 오후 |            |         |            |         |       |         |     |
| Application Data                                                                                                    | 파일 폴더                                                                                         |               |            |         |            |         |       |         |     |
| <b>Contacts</b>                                                                                                    | 파일 폴더                                                                                         | 2016-12-06 오전 |            |         |            |         |       |         |     |
| Cookies                                                                                                    | 파일 폴더                                                                                         |               |            |         |            |         |       |         |     |
| Creative Cloud                                                                                                    | 파일 폴더                                                                                         | 2016-12-15 오후 |            |         |            |         |       |         |     |
| 📃 Desktop                                                                                                    | 파일                                                                                            | 2017-01-09 오후 |            |         |            |         |       |         |     |
| Documents                                                                                                    | 파일 볼더                                                                                         | 2016-12-16 오후 | *          |         |            |         |       |         |     |
| 8 파일 및 27 디렉터리                                                                                                    | 총 크기: 4,784,189 바이트                                                                           |               |            | 연결되지 않았 | (음.        |         |       |         |     |
| 서버/로컬 파일                                                                                                    | 방향 리모트                                                                                        | 파일 크기         | 기 우선 상태    |         |            |         |       |         |     |
|                                                                                                    |                                                                                               |               |            |         |            |         |       |         |     |
| 대기 파일 전송 실패                                                                                                    | 전송 성공                                                                                         |               |            |         |            |         |       |         |     |
|                                                                                                    |                                                                                               |               |            |         |            |         | () H  | 기열: 비었음 | ••  |

호스트에는 웹 호스팅의 경우 www를 제외한 도메인 명, 서버 호스팅인 경우 IP 주소를 입력 합니다.

사용자명은 ftp 아이디를 입력 하시고 비밀번호에는 ftp 계정 패스워드를 입력 하면 됩니다.

포트는 웹 호스팅의 경우 21번, 서버 호스팅인 경우는 고객님이 설정하신 포트 (따로 설정을 하지 않으신 경우 21번 포트)로 사용 하시면 됩니다.

웹,서버 호스팅 고객은 고객님들의 웹, 및 필요한 자료를 다운로드 받아 백업 받아 주시고

| 리모트 사이트: / |   |       |    |         | <u> </u> |
|------------|---|-------|----|---------|----------|
|            | · | 치조 스저 | 리치 | AOTU/12 |          |

무료 홈페이지 고객은 FTP에 접속 하시면 위와 같이 파일이 보이게 되는데 data 와 html 폴더를 다운로드 받아 백업 받아 주시면 됩니다.

## [Mysql DB 백업 / 복구 ]

Putty 나 다른 기타 SSh 툴, 혹은 phpmyadmin을 사용하여 Mysql DB 를 백업하는 방법입니다.

## 1, Ssh 툴을 이용하는 방법

사용하시는 포털 사이트에 putty 를 검색하셔서 다운 받으신 후 실행 시키면 아래와 같은 화면이 보이게 됩니다.

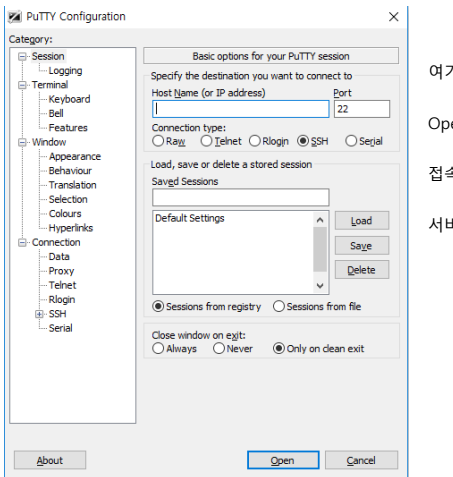

여기서 Host Name 에 www를 제외한 도메인 주소를 입력 하시고 Open 을 눌러주시면 됩니다 접속 정보는 FTP 의 접속 정보와 동일 합니다. 서버에 접속한 뒤 아래의 "Mysql DB 백업"을 맞춰서 입력 해주시면 DB 백업 파일을 만드실 수 있습니다.

## 2. phpmyadmin 을 이용하는 방법

Phpmyadmin 에 접속 하시는 방법은 웹 브라우저에서 사용하시는 도메인 뒤에 /myadmin/ 을 입력 해주시면 됩니다.

예) www.test.com/myadmin/

그럼 아래와 같은 화면이 보이게 됩니다.

| $\leftrightarrow$ $\supset$ $\mathbf{C}$ $\bigtriangleup$ [ $\Box$ test.com/myadmin/ | R |
|--------------------------------------------------------------------------------------|---|
| php <mark>MyAdmin</mark>                                                             |   |
| phpMyAdmin 2.11.1.2에 오셨습니다                                                           |   |
| Language 🕢<br>한국어 - Korean (euc-kr) 🔻                                                |   |
| - 토그인 ⑦<br>사용자명:<br>암호:                                                              |   |
| 실형                                                                                   |   |

사이트에 DB 사용자 명과 암호를 적고 로그인 하시게 되면 아래와 같이 나오게 됩니다

| 월 서비 비진: 5.1.41-log       > MySQL client version: 5.1.41         > Protocol version: 10       > Used PJP extensions: mysql         월 서비: Localhost via UNIX socket       응 Language @: 한국어 - Korean         월 서비: Localhost via UNIX socket       양 Theme / Style: Original         월 서비: UTF-8 Unicode (utf8)       > Font size: [82% • ]         11 MySQL EXF½: UTF-8 Unicode (utf8)       > Font size: [82% •]         12 MySQL connection collation: utf8_unicode_ci       @         13 MySQL EXF½: UTF-8 Unicode (utf8)       > Font size: [82% •]         14 대 GIGHIMOIA C만들기: @       @         15 MySQL EtH2 상태 토기       @         16 MySQL 한타일 상태 토기       @         17 MySQL 한타일 상태 토기       @         18 MySQL 한타일 상태 토기       . [ChangeLog] [Subversion] [Lists]         19 MySQL TeXter Sets and Collations       E | localhost                                                                                                    | phpMyAdmin - 2.11.1.2                                                                                                    |
|----------------------------------------------------------------------------------------------------|----------------------------------------------------------------------------------------------------|----------------------------------------------------------------------------------------------------|
| 월 Storage Engines<br>윤 디이릭베이스<br>윤 내보내기<br>윤 Import<br>■ 로그아웃                                                                                                    | 5월       서비 비진: 5.1.41-log         ● Protocol version: 10         5월       서비: Localhost via UNIX socket         ● NBSL 문자생: UTF-8 Unicode (utf8)         11       MySQL 문자생: UTF-8 Unicode (utf8)         12       MySQL Connection collation: [utf8_unicode_ci ]         13       MySQL 문자생: UTF-8 Unicode (utf8)         14       데이티베이스 만들기: @         (2) 전 없음       MySQL 란타임 상태 보기         13       MySQL 란타임 상태 보기         14       Character Sets and Collations         15       Storage Engines         16       Glet밖이스         17       Import         18       Zanot£ | <ul> <li>MySQL client version: 5:1.41</li> <li>Used PHP extensions: mysql</li> <li>Clanguage @:한국어.Koren</li> <li>Theme / Style: Original</li> <li>Font size: [82% ▼</li> <li>phpMyAdmin wiki</li> <li>phpMyAdmin 공식 볼</li> <li>(ChangeLog] [Subversion] [Lists]</li> </ul> |

이 후 좌측 하단에 있는 데이터베이스를 클릭하여 들어갑니다.

들어간 후 데이터베이스 옆에 있는 SQL 을 누른 다음 아래에 있는 "Mysql DB 백업"을 맞춰서 명령어를 입력 해주시면 DB 백업 파일을 만드실 수 있습니다.

| 뎛 서버: localhost<br>歐데이터베이스 - 続SQL 章상태 国환 | 경설정값 语[Charsets 錄]Engines 않고로서 | 레스 목록 💩 내보내기 🖓 Import |                              |
|------------------------------------------|--------------------------------|-----------------------|------------------------------|
| Run SQL query/queries on server "localho | st": @                         |                       |                              |
| [Delimiter ; ]                           | 겨줌                             |                       | 실행                           |
|                                          |                                |                       | P Open new phpMyAdmin window |

1,2번의 방법으로 백업 파일을 만드신 후 FTP 로 백업 파일을 서버 외부 다른 외부 매체에 저장 하여 보관 하시면 됩니다.

|                                                   | Mysql DB 백업 |
|---------------------------------------------------|-------------|
| mysqldump -u [사용자 아이디] -p [데이터베이스명] > 저장할 파일명.sql |             |
| 에) mysqldump -u root -p data > data.sql           |             |
|                                                   | Mysql DB 복구 |
| mysql -u [사용자 아이디] -p [데이터베이스명] < 덤프파일명.sql       |             |

예) mysql -u root -p data < data.sql